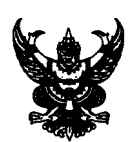

# บันทึกข้อความ

**ส่วนราชการ** ศูนย์เทคโนโลยีสารสนเทศการประชาสัมพันธ์ กพป. โทร. ๐-๒๖๑๘-๒๓๒๓ ต่อ ๑๐๑๓

ที่ นร ๐๒๐๖.๐๔/ ๗๖ เช วันที่ ๑๒ พฤศจิกายน ๒๕๕๕

เรื่อง การจัดทำข้อมูลเพื่อการสืบค้นอย่างเป็นระบบของกรมประชาสัมพันธ์

เรียน อปส. ผ่าน รปส. (นางเตือนใจ สินธุวณิก)

ตามมติที่ประชุมคณะกรรมการบริหารศูนย์ข้อมูลข่าวสารเพื่อการประชาสัมพันธ์ (IOC) ครั้งที่ ๖/๒๕๕๖ เมื่อวันที่ ๖ พฤศจิกายน ๒๕๕๕ มอบหมายให้ ศสช. ทำหนังสือต้นเรื่อง เรื่องการจัดทำข้อมูลเพื่อ การสืบค้นอย่างเป็นระบบของกรมประชาสัมพันธ์ นำเสนอ อปส. นั้น

ศสช. ได้ดำเนินการในเรื่องดังกล่าวเรียบร้อยแล้ว โดยจัดทำระบบสืบค้นและคู่มือการใช้งาน ปรากฏตามเอกสารที่แนบ

จึงเรียนมาเพื่อโปรดพิจารณา หากเห็นชอบ ศสช. จะดำเนินการเวียนแจ้งให้ สำนัก/กอง ดำเนินการกรอกข้อมูลในระบบอินทราเน็ตต่อไป

Mh

(นายสมโภชน์ วิสุทธิแพทย์)

อสช.

(บางเตือนใจ สินธุ์วณิก) รปส

เพื่อโปรดทราบและใช้ประโยชน์ต่อไป

เรียน ผอ.สำนัก/กอง ผอ.สปข.1-8 และประชาสัมพันธ์จังหวัด

1 3 W.E. 2555

(นายประดิษฐ์ กังสนารักษ์) ร.อสช. /4 น. C. 55

- ดำเนินการตามีเสนอ (นายธีระพงษ์ โสดาศรี) กปส. ด W.8. **พระร** 

อร์กเอร พเส. (บางเดือนใจ สินธุวณิก) 5548 124155

 คู่มือระบบการสืบค้นข้อมูลเพื่อการประชาสัมพันธ์ ของกรมประชาสัมพันธ์

# สารบัญ

|                                            | หน้า |
|--------------------------------------------|------|
| การ Login เข้าสู่ระบบ                      | 1    |
| รายละเอียดหน้ำหลัก                         | 2    |
| การนำเข้าข้อมูลเนื้อหาประเภทเว็บไซต์       | 3    |
| การแก้ไขเนื้อหาและการลบเนื้อหา             | 7    |
| การใช้งานฟังก์ชั่นในหน้าแสดงเนื้อหา        | 10   |
| การนำข้อมูลภายในระบบไปใช้ด้วยวิธี RSS feed | 15   |

### <u>การ Login เข้าสู่ระบบ</u>

- 1. ล๊อกอินเข้าระบบอินทราเน็ต กปส.
- 2. เลือกเมนูที่ 2 แล้วคลิกที่แบนเนอร์

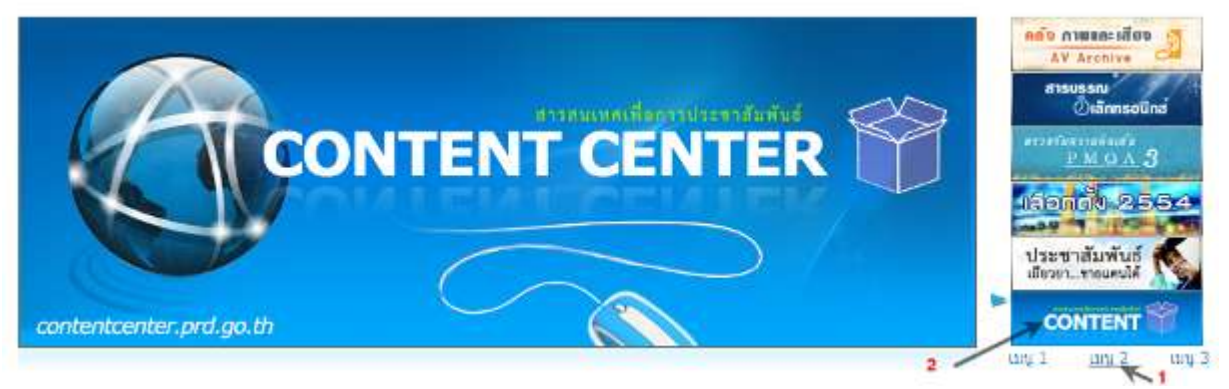

 เมื่อผ่านการเข้าสู่ระบบอย่างสมบูรณ์ ระบบจะแสดงชื่อ-นามสกุลของผู้เข้าระบบ ที่มุมขวาบนของ หน้าจอ

| C C E Inter/122        | 15510.86/inde ,0 + 🖹 ( | X                          | CENTER - T X              |                         |                    |                    |
|------------------------|------------------------|----------------------------|---------------------------|-------------------------|--------------------|--------------------|
|                        | Enotatine ans          | สนเทศเพื่อการประช          | າສັນພັນຣ໌                 |                         | คุณสมิทธิ บุร      | ณธรรม   ออกจากระบบ |
|                        | ITL PR                 | Content Center             |                           |                         |                    | search             |
| หม้าหลัก               | ประกลัมพันธระดับชาติ   | ປຣະນາຍົນພົມຮ່າເສຸ່ມສົນຫວັດ | ประชาสัมพันธ์ระดับสังหวัด | บริหารประเด็บม้อมูลข่าว | ด่านปีบงานด้านช่าว | หม้าส่วนชีว        |
| My Contents My Profile | My Report              |                            |                           |                         |                    |                    |

#### หมายเหตุ

- ระบบนี้ใช้รหัสผู้ใช้(username) และรหัสผ่าน(password) ชุดเดียวกันกับอินทราเน็ต กปส. หรือ
   อีเมล์ กปส.
- กรณีที่มีรหัสผู้ใช้แล้ว ไม่สามารถเข้าใช้งาน กรุณาติดต่อ ศสช. เพื่อกำหนดสิทธิ์การเข้าใช้งาน โทร 0 2618-2323 ต่อ 1010

### <u>รายละเอียดหน้าหลัก</u>

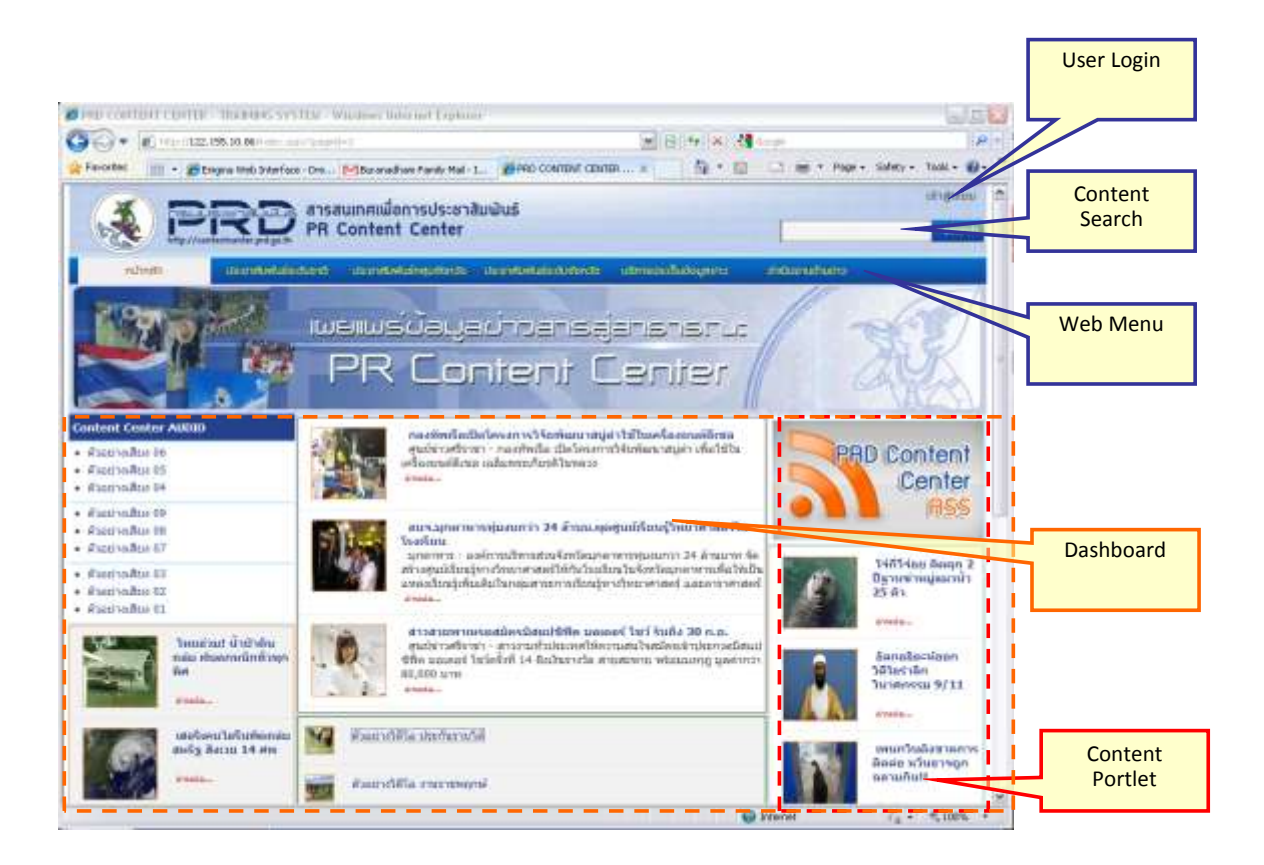

| User Login      | เป็นการเข้าสู่ระบบ                                          |
|-----------------|-------------------------------------------------------------|
| Content Search  | เป็นการค้นหาเนื้อหาภายในระบบ                                |
| Web Menu        | เป็นเมนูหลักของระบบ                                         |
| Dashboard       | เป็นส่วนที่แสดงหัวข้อเนื้อหา                                |
| Content Portlet | เป็นส่วนแสดงเนื้อหาที่ถูกดึงมาจากเนื้อหาหมวดต่างๆ ภายในระบบ |

### <u>การนำเข้าข้อมูลเนื้อหาประเภทเว็บไซต์</u>

 คลิกหัวข้อที่หมวดหลัก (Web Menu) ยกตัวอย่าง เช่น ประชาสัมพันธ์ระดับชาติ หรือ ดำเนินงานด้านข่าว (สำหรับเผยแพร่ในอินทราเน็ต กปส.)

|                                        | 🔒 สารสนเทศเพื่อการประชา              | ສັນພັນຣ໌               |                  | គុណភិជ្ <u></u> ល្អ<br>រ | บประการกอด.   คิมราม ( |
|----------------------------------------|--------------------------------------|------------------------|------------------|--------------------------|------------------------|
| http://contentcenter.prd.go.           | PR Content Center                    |                        |                  | 1                        | sarch                  |
| ustanetuwicetsiduenet ustanetuwiceta   | iejustonala disteneiuwałstatustonala | บริการประเด็ดด้อนุลดาว | สาหนินอานด้ายชาว | านพอมา                   | COUCHINH               |
| iSulsci cilico Scilo guniw ilo         | พันฟ คือศัลคมออนไดป                  |                        |                  |                          |                        |
| การประชาสัมพันธ์ระดับชาติ              | ประมาสัมพับธ์ระกับกำกั / เว็บไซส์ /  | 2                      | ส่งเสริ          | มการปกครองแบบบ           | ประชาธิปไดย 🗖 🕅        |
| ເຫັດທຸມສຸດາເປັນເຮາະນາກເຮັດກໍບໍ         | *                                    |                        |                  |                          | /                      |
| + 5 อันวามหาราช                        |                                      | 2 100                  | ้อนอัจ           |                          |                        |
| + 12 สิงหาะหาราชิมี                    |                                      | 3. 1171                | nawan) t         | พิม/แก้ไขเนื้อหา 🧹       |                        |
| <ul> <li>วัดรอก พระชาชาติ -</li> </ul> |                                      |                        |                  |                          |                        |
| สมสังเก กระการระบบบบบระชาธิรูปตร.      |                                      |                        |                  |                          |                        |
| ศกิจกานประกอบนายกับจังออนในชา          | Ŧ.                                   |                        |                  |                          |                        |
| ส่งเสียความทักใจเรื่องเรียงกคมอาเรียน  |                                      |                        |                  |                          |                        |

หน้าจอหัวข้อหมวดหลัก ประชาสัมพันธ์ระดับชาติ

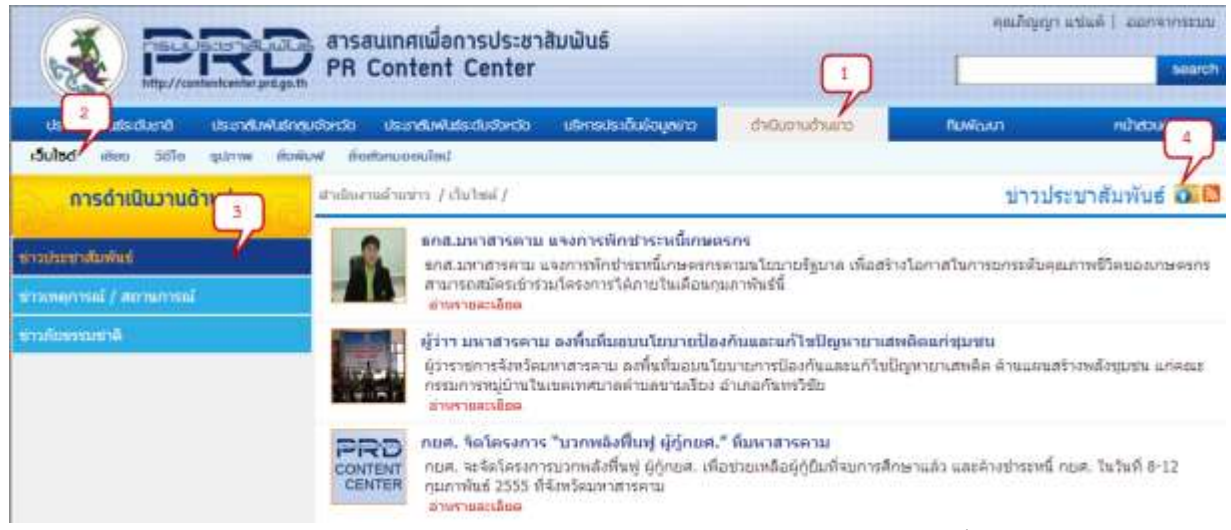

หน้าจอหัวข้อหมวดหลัก ดำเนินงานด้านข่าว(สำหรับเผยแพร่ในอินทราเน็ต กปส.)

- ซึ่งหลังจากคลิกดูเนื้อหาจากหมวดข้อมูลหลักแล้ว ค่าเริ่มต้นของหมวดรอง คือ หมวด "เว็บไซต์" ให้คลิกที่ "เว็บไซต์"
- คลิกที่หัวข้อหลัก เช่น "ส่งเสริมการปกครองแบบประชาธิปไตย", "ข่าวประชาสัมพันธ์" กรณีที่หัวข้อหลัก ใดมีหัวข้อย่อย เช่น "เทิดทูนสถาบันพระมหากษัตริย์" มี 3 หัวข้อย่อย ให้คลิกเลือกหัวข้อย่อยที่ต้องการ
- 4. คลิกที่ไอคอน 🔟 เพื่อเปิดหน้าต่าง Content Page ที่ใช้ในการนำเข้าข้อมูล
  - ไอคอนจะแสดงต่อเมื่อทำการเข้าสู่ระบบแล้วเท่านั้น
  - ถ้าหากผู้ใช้งานยังไม่ได้รับสิทธิ์เพิ่มเนื้อหาก็จะไม่สามารถมองเห็นไอคอน <u>ท</u>ิได้

#### หมายเหตุ

- ไอคอน 💿 คือ ไอคอนที่แสดงว่าผู้ใช้งาน สามารถทำการเพิ่มข้อมูลเนื้อหาในหมวดที่เลือกได้
- ข่าวประชาสัมพันธ์ภูมิภาคที่แสดงในอินทราเน็ต กปส. ดึงข้อมูลจาก หมวดหลัก ดำเนินงานด้านข่าว s
   หัวข้อ ข่าวประชาสัมพันธ์ โดยใส่คำค้นในช่อง rss keyword เป็น "ข่าวประชาสัมพันธ์"

# <u>หน้าต่างนำเข้าข้อมูลเนื้อหา (Content page)</u>

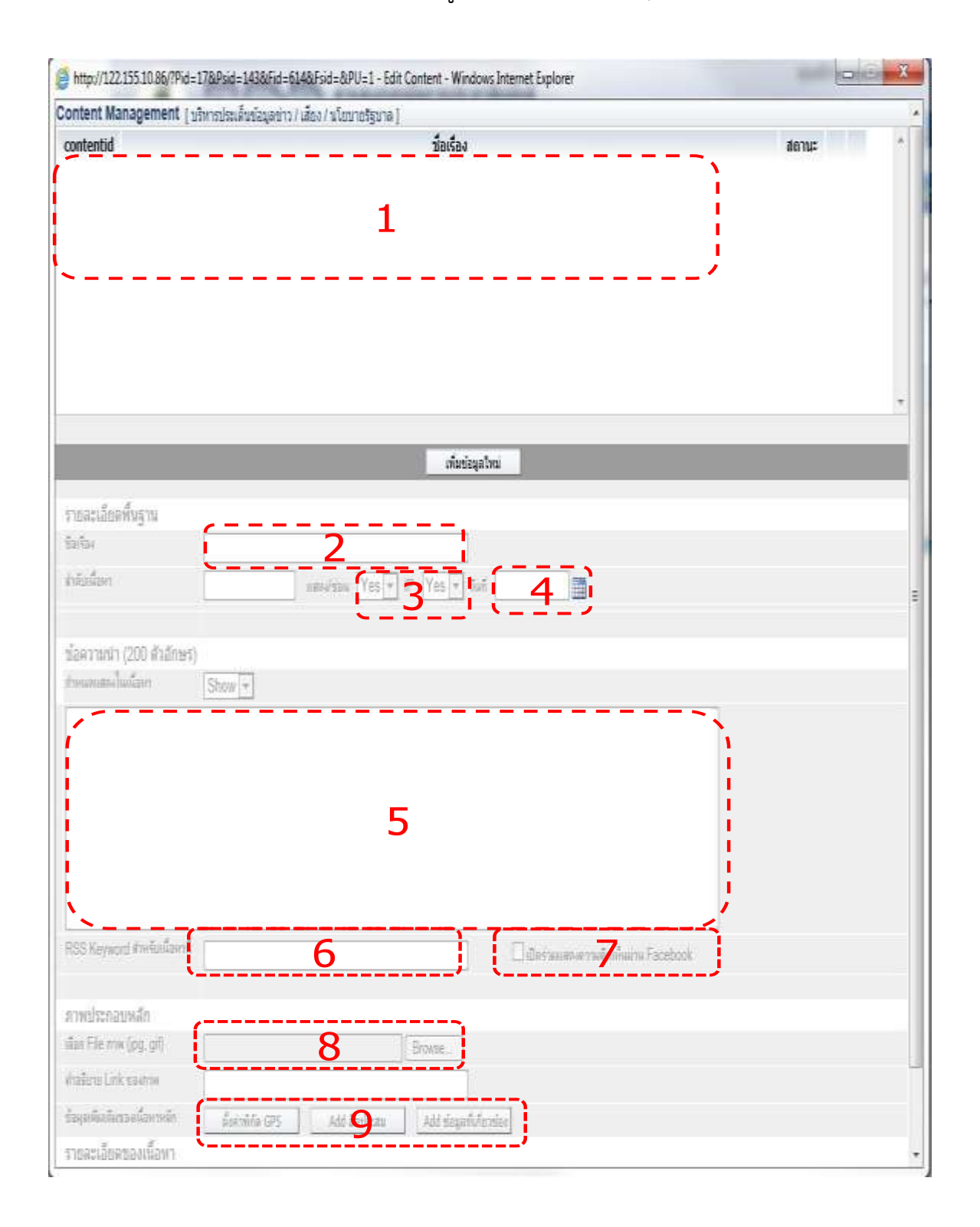

### <u>คำอธิบายหน้าต่างนำเข้าข้อมูลเนื้อหา</u>

- แสดงรายการเนื้อหาที่มีอยู่ปัจจุบัน ซึ่งจะแสดงเฉพาะรายการของผู้ใช้งานเป็นผู้นำเข้าเนื้อหา เท่านั้น
- 2) ใส่ชื่อเรื่องของเนื้อหา/หัวข้อข่าว
- 3) แสดงหรือซ่อนเนื้อหาจากหน้าหมวดข้อมูล, แสดง IP ของคนที่นำเข้าเนื้อหาด้วยหรือไม่
- วัน/เดือน/ปี ของเนื้อหา โดยสามารถคลิกที่ไอคอนปฏิธินเพื่อเลือกวันได้ และหากไม่ระบุวันที่ ระบบจะจัดเรียงเนื้อหาตามวันที่นำเข้า
- 5) ใส่ข้อความนำของเนื้อหา
- 6) ใส่คำค้น RSS feed เพื่อให้สามารถดึงเนื้อหาตามคำค้น ได้แก่ ข่าวประชาสัมพันธ์ (สำหรับ rss รวมข่าวประชาสัมพันธ์) หากมีคำค้นอื่นๆ ให้ใส่เครื่องหมายจุลภาค(,)(comma) คั่นกลางแต่ละ คำค้น เช่น ข่าวประชาสัมพันธ์, ขอนแก่น ทั้งนี้ ถ้าต้องการ rss เฉพาะของหน่วยงาน กรุณาติดต่อ ผู้ดูแลระบบเพื่อดำเนินการให้
- 7) เปิดร่วมแสดงความคิดเห็นผ่าน Facebook
- 8) เลือกภาพประกอบหลัก
- 9) การตั้งค่าเพิ่มเติม เช่น การใส่พิกัด GPS
- 5. หากต้องการนำเข้าข้อมูลให้คลิกที่ปุ่ม

#### เพิ่มข้อมูลใหม่

| 🛃 Edit Content - Windows Internet Explorer                                                                                                    |                            | 0.0      |
|----------------------------------------------------------------------------------------------------|----------------------------|----------|
| Shttp://12215510.85/Editcontent List aspeiPid=178/Poid=14                                                                                                    | 2&F.d=610&Fsid=&@U+1       |          |
| Content Management   บริหารประเด็ญสีสาว / เว็บไรด้                                                                                                    | / นโรงการัฐนาย             | 4        |
| contentid                                                                                                    | นื่อเรื่อง                 | devius * |
| 10510002508 ประชุทธัฐสภาลสัปราชหาธรรมาลต่อน่ายนี้                                                                                                    |                            | Yes 😾 😫  |
| 10510002607 ปอป.ตั้ง"กระไ"ดิตตามและประเมินหรือบาล                                                                                                    |                            | Yes 📡 🗯  |
| 10510002596 "การบินใหต่" เดินหน้าผลิกสิน "ไพธสมานส์" หลัง                                                                                                    | "นี้ก็ได้" ขอนเปิดไฟเชื่อว | Yes 📡 🝔  |
|                                                                                                    |                            | +        |
|                                                                                                    | <b></b>                    | 1-3 Of 3 |
|                                                                                                    | เพื่อหลังสุดรไหน่          |          |
| รายละเอียะพื้นฐาน                                                                                                    |                            |          |
| Traftas                                                                                                    |                            |          |
| สำคัญนี้สุดๆ                                                                                                    | wu Yes * 12 Yes * mi       |          |
| A second second s |                            |          |

- 6. เพิ่มรายละเอียด
  - กรอกข้อมูลรายละเอียดต่างๆ ของเว็บไซต์(ข่าว) ที่จะทำการนำเข้า รวมถึงการป้อนคำค้น RSS และ การเปิดร่วมการแสดงความคิดเห็นผ่าน Facebook ในรายละเอียดพื้นฐาน
  - คลิกที่ปุ่ม Browse... เพื่อใส่ภาพประกอบหลัก
  - คลิกที่ปุ่ม
     (3) เพื่อเลือกรูปที่ต้องการ

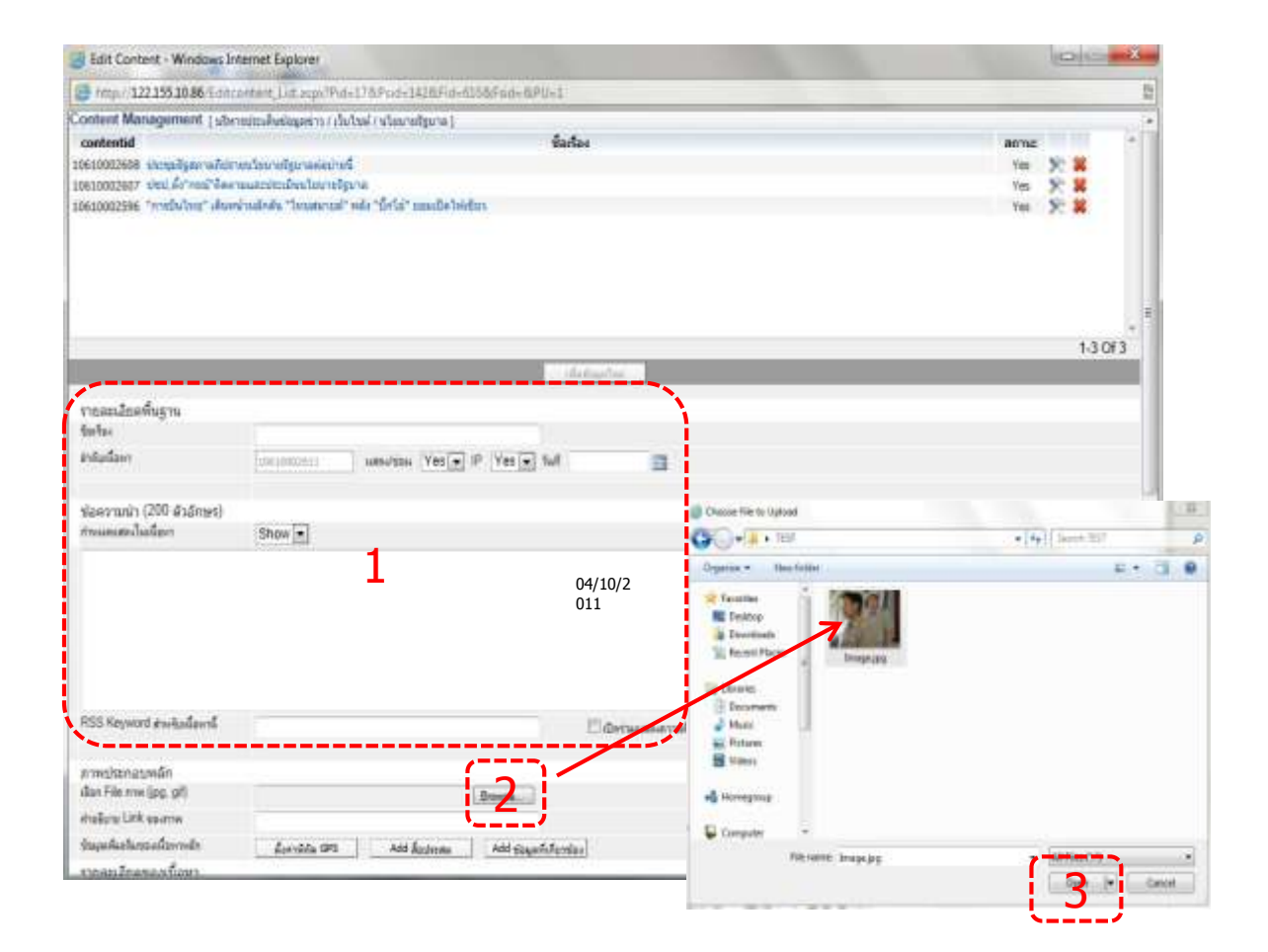

4) ใส่รายละเอียดของข้อมูลข่าว

- 5) ในกรณีที่ คัดลอกมาจากไมโครซอฟท์เวิร์ด ให้เลือกทั้งหมด (กดปุ่ม Ctrl+A) คลิกที่รูปยางลบ 🦉 เพื่อ ลบรูปแบบข้อมูลที่นำเข้าให้เป็นตัวอักษรปกติ
- คลิกที่ปุ่ม
   มันทึกข้อมูล เพื่อบันทึกข้อมูล หรือคลิกที่ปุ่ม
   มกลัก
   เพื่อยกเลิกการนำเข้าข้อมูล

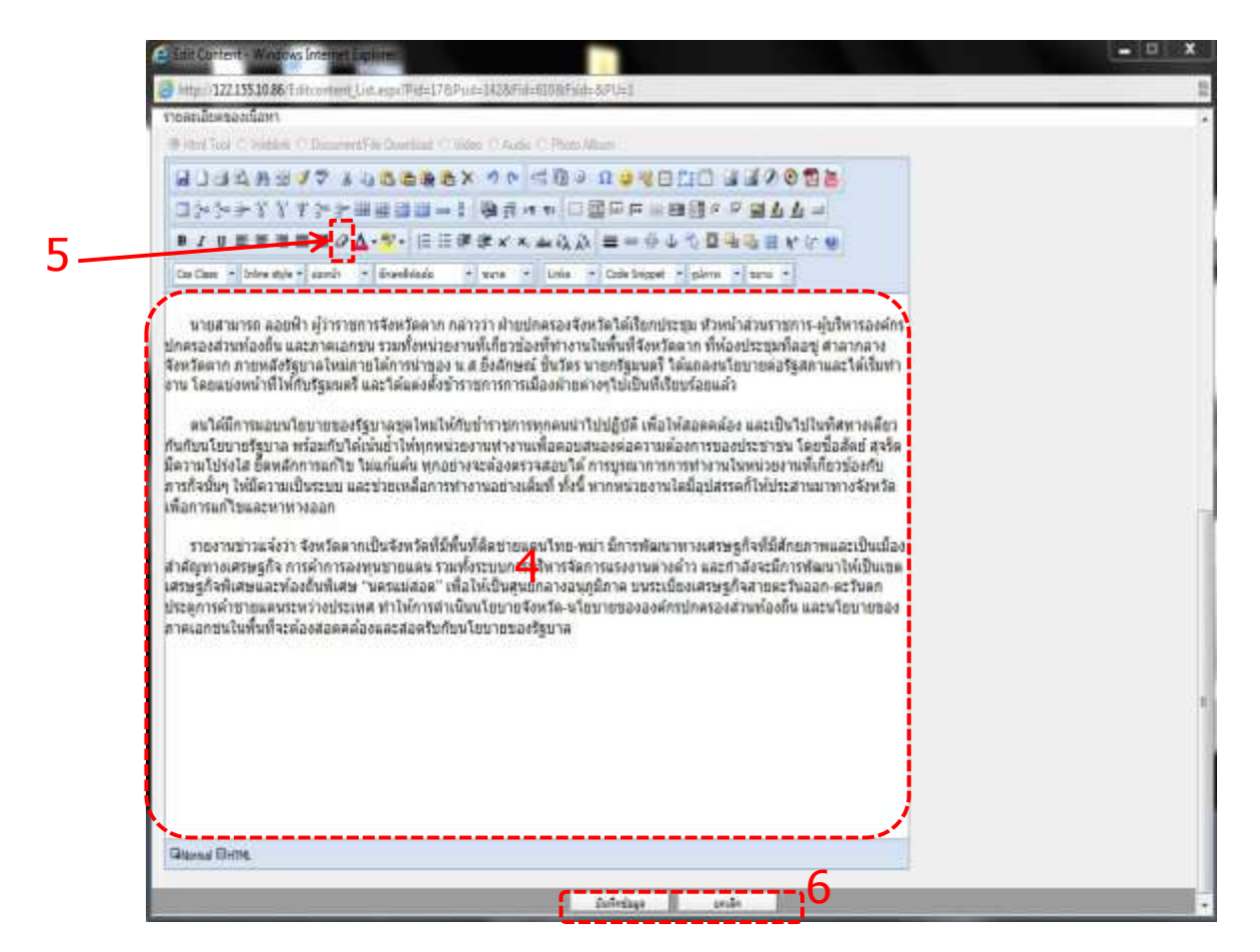

7. เมื่อบันทึกข้อมูลเรียบร้อยแล้ว จะแสดงรายการเนื้อหา ที่มีไอคอนสำหรับแก้ไข และลบเนื้อหา

| http://122.155.10.86/7Pvd  | 178Fsid=1438Fid=6148Fsid=6Pl          | U=1 - Edit Content - Windows I | ไอค่อนสำหรับใช้<br>แก้ไขเบื้อหา |                    |
|----------------------------|---------------------------------------|--------------------------------|---------------------------------|--------------------|
| Content Management         | สีขากประเด็นประเทศบาร 7 เสียง 7 ขโอนา | 1ชรียาต]                       | 6611 6 11 6 16 16 17 1 1        |                    |
| contentid                  |                                       | undas                          |                                 | 4011AE             |
|                            |                                       | )                              |                                 | 011                |
|                            |                                       | ส่งส่อมูลไหน                   |                                 |                    |
| รายครเมืองทั้งฐาร<br>สองไม |                                       |                                |                                 |                    |
| estadien                   | umateria                              | Yes - P Yes + Soft Line        | an: 🖪                           | -                  |
| ปละวาทยา (200 ตัวสังหร     |                                       |                                |                                 |                    |
| and the second second      | [350W]+                               |                                | 🗌 ไอค่อนสำหรั                   | <i>เ</i> ้บใช้ลบไข |
|                            |                                       |                                | เนื่อ:                          | หา                 |
|                            |                                       |                                |                                 |                    |

 เมื่อคลิกที่หัวข้อหลักที่เลือกไว้ เช่น "ส่งเสริมการปกครองแบบประชาธิปไตย" → เว็บไซต์ เนื้อหาที่ป้อนไว้ จะแสดงอยู่ด้านบนสุด

|                                             |                                                                                                    |                                                                                                    |                                                                                                    | = = X                                              |
|---------------------------------------------|----------------------------------------------------------------------------------------------------|----------------------------------------------------------------------------------------------------|----------------------------------------------------------------------------------------------------|----------------------------------------------------|
| C - 122 155 10.86 /index -                  | Pro cov                                                                                                    | TENT CENTER - T ×                                                                                                    |                                                                                                    | A * 0                                              |
| 👍 💽 Suggested Sites 🗿 Admin Tool 🗿          | PRDCC TR P PR Content Center Admin Tool TR                                                                                                    |                                                                                                    |                                                                                                    |                                                    |
|                                             | สารสนเทศเพื่อการประชาสัมพันธ์<br>PR Content Center                                                                                                    |                                                                                                    | ອຸດແສລັກເຮີ ນູນ                                                                                          | NESSE   BORTONSEUU .                               |
| หน้าหลัก ประกาศักศาสร                       | ะสมกลี แระหนึ่งพันสำหุ่มมีหน่อ ประเทณิพันสระสัมพิษร์อ                                                                                                    | บอีหารประดับร่อมูลถ่าว                                                                                                    | ด้ามีแต่แต่งอ                                                                                            | ductrian                                           |
| đuha shuo tilo garne doises i               | Referenceding                                                                                                    |                                                                                                    |                                                                                                    |                                                    |
| การบริหารประเด็นข้อมูลข่าวสาร               | เพิ่มารประเม็มข้อมูลขาว / เว็บไซน์/                                                                                                    |                                                                                                    | นโย                                                                                                    | เบายรัฐบาล 📶                                       |
| งโอเกอร์นูเทอ<br>mulios / arachues<br>สังคม | <ul> <li>ผู้ว่าว ฉาก ถึงทุกหน่วยวางแผนสนองนา<br/>จาก-พ่อเมืองมอบนไขบายให้สามรายการ-<br/>อาแจ</li> <li>ประบุณรัฐสกาอก็ปราชหรียบายรัฐนาดต่<br/>ประบุณรัฐสกา นัดประชุมร่วมกัดของรัฐสกา<br/>สามธ</li> </ul>                                                                                | ขนาย "ระเป 1"<br>ฟทกาคเอกชน วางแผนง<br>ณ่ายนี้<br>สละปันวันที่ 3 ช่วงปายวันนี้                                                                       | านไพ้สอลดต์องกับนโยบาย<br>พลังวานนี้เกิดปัญหาองด์ปร                                                      | รัฐบาม "ปู 1"<br>อาณาม                             |
|                                             | <ul> <li>ประปะตั้ง" กรณ" ติดตามและประเมินนไข<br/>พรรดประชาชิวิตย์ แต่งตั้ง นายกรณ์ จาลิก:<br/>ทิศทางอนาดตะสะบงกบางของอาเซียนใน<br/>สายส่น</li> <li>"การบินไทย" เดินกลโษงอักดัน "โดยสม<br/>ตาดเปิดไปปรักรรโล้ ก.ค.ปีหน้า ชูจุดเลยด์<br/>คน ต.ค.บี้ อาดแห่สมัครเพียบ หรือมกำหน</li></ul> | มายรัฐบาด<br>เช่น คัดคามและประเด็บแข้ง<br>การะเศรษฐกิจ การเมืองไหม<br>ายค" หดัง "บิ๊กไอ่" ยอมเข่<br>งจากโลว์คอสต์ เป็นความต่<br>หตุแสมเป็คีเป็ดกว่าง | เขายรัฐบาล ขณะทั่งโวหล่าง<br>เชลงโลก ที่ฟิลิปปินส์ พรุ่งนี้<br>ปิดไฟเชียว<br>มัดา-ฟันสมัย เครียมเปิดรับป | กรรคเครียมแสดงวิสัยฟัสม์<br>มักปั้น 40 คน แลร์ 100 |
|                                             | Go To Top                                                                                                    |                                                                                                    |                                                                                                    | 1-4 OF 4                                           |

## <u>การแก้ไขเนื้อหาและการลบเนื้อหา</u>

## <u>การแก้ไขเนื้อหา</u>

การแก้ไขเนื้อหาไม่ว่าจะเป็นเว็บไซต์ เสียง วีดีโอ รูปภาพและสิ่งพิมพ์ จะต้องเข้ามาที่หน้าต่าง Content Management ซึ่งจะแสดงเฉพาะหัวข้อที่ผู้ใช้ได้สร้างไว้เท่านั้น โดยจะไม่สามารถแก้ไขหัวข้อของผู้ใช้ อื่นสร้างไว้ได้

| Edit Content - Windows Inh                                                                                                    | met Esplorer                                                                                             | (CONTRACTOR OF                   |
|----------------------------------------------------------------------------------------------------|----------------------------------------------------------------------------------------------------|----------------------------------|
| http://122.155.10.86/18/km                                                                                                    | norm_Lint.mps(Rid+17&Psid+145&Fid+015&Fid+&PU+1                                                          |                                  |
| Content Management (<br>contentid<br>10615002729 (Antra without<br>10615002720 (Antra without<br>10615002727 (Antra Terrailan | Annolesiasion / Jes (Annoles / Annoles )<br>fisitas<br>u Aluthaussofelin<br>anfolymolinitussofesina<br>1 | annaz<br>Yez X<br>Yes X<br>Yes X |
| _                                                                                                    | เสียร์คุณใหม่                                                                                            | 1-3 0/3                          |
| sourchardown.                                                                                                    | Ten new With Braddien T                                                                                  |                                  |
| Enta-                                                                                                    |                                                                                                    |                                  |
| Police Cover                                                                                                    | and and Ves + 3" Ves + Tud.                                                                              |                                  |
| Gae standt (200 #18nors)<br>ministeriefundum                                                                                  | Show (+)                                                                                                 |                                  |
|                                                                                                    |                                                                                                    |                                  |
| And which are the structure of                                                                                                | L2s0mail.commitmelline/hairsuFinistroet                                                                  |                                  |
| การประวงสมพงสิท                                                                                                    |                                                                                                    |                                  |
| An Forma (ps. pt)                                                                                                    | Dennie                                                                                                   |                                  |
| molium Link source                                                                                                    |                                                                                                    |                                  |
| Sauto da manda main                                                                                                    | deepfds (#5 Add Barbars Add dagad drenin                                                                 |                                  |
| CALLED THE REAL OF THE A                                                                                                    | Disement   Protected Moder Off                                                                           | Ja + # 100% +                    |

- 1. เลือกเนื้อหาที่ต้องการจะแก้ไข
- 2. คลิกที่ไอคอน ጆ เพื่อทำการแก้ไข
- 3. แก้ไขรายละเอียดเนื้อหา
- คลิกที่ไอคอน <u>มันทึกข้อมูล</u> เพื่อยืนยันการแก้ไข หรือคลิกที่ไอคอน <u>ยกเลิก</u> เพื่อ ยกเลิกการแก้ไข

| East Coment - windows arte                                                                                                    | met Explorer                                                                                                    |  |
|----------------------------------------------------------------------------------------------------|----------------------------------------------------------------------------------------------------|--|
| http://122.355.10.86/Filmen                                                                                                    | tent Lier appl/FidzE158Feidz8Cidz7729                                                                                                    |  |
|                                                                                                    | - infinitequiter                                                                                                    |  |
| ราคอาเรียดสืบราย                                                                                                    |                                                                                                    |  |
| fin fas                                                                                                    | รรษรายในสอน ออีกได้แนกเข้าชื่อ                                                                                                    |  |
| กลับเดือกว                                                                                                    | 10813902229                                                                                                    |  |
|                                                                                                    |                                                                                                    |  |
| น้อด ภามาสา (206 ตัวสักษา)                                                                                                    | Supervision group                                                                                                    |  |
| ก่างระกะ สละในเป็นบา                                                                                                    | Hide 💌                                                                                                    |  |
| งประเทศการประชาติสามาราการประเทศ<br>เป็น<br>สามารถเหตุ เป็นสารางกระเทศ<br>สามาร์โลการประเทศสารโมตร<br>สามาร์โลการประเทศสารีกรีกระเทศจัด<br>สามารถให้เหตุ เป็นสามารถไป | สม ก็กรุม สมมริมาณ์การที่ 5 ประโคยโลก bendeedอารราช ของและเพราะแกร้านใหญ่กฎประกับในมีโลกหรือหระโคยกามและ<br>สาวรู้ของอาโลรกลง คยสูงอัปฏิมีสีการข่างกลังอุป ครณอกเรือกรากให้กราชกิจร่าง ในนอการในสาคมระบริกาณีต หนัก<br>ถึงอารจะโรกครั้งการ กล่างให้สีการโรกรับการกำรุงครั้งชัดถึง หนักของแห้ง สาคมแคร่ ก็จะไม่เริ่มของแล้วเรีย อุปัจจาด<br>กลารี ซึ่งได้ในของแห่งการมีครั้งการเรียกที่แห่ง หรือเป็นคนนั้นก็เรื่องแประชาติด                                                                                                    |  |
| RES Knowerd en standared                                                                                                    | รองมีการ ของเมือง                                                                                                    |  |
| สาทเประกอบเรศัก                                                                                                    |                                                                                                    |  |
| ւնտ հետունըդ գծ                                                                                                    | (Insted-28.pg pagespeed on go //N3-m.pg                                                                                                    |  |
| similares Link mustree                                                                                                    |                                                                                                    |  |
| สายเหลือเรื่องของสีของสีข                                                                                                    | สีวิศาสกิจ CPS Add สีอยระวง Add จังญาที่เกียรโอง                                                                                                    |  |
| ารสมเสียมของเพิ่มขา                                                                                                    |                                                                                                    |  |
| Audo File (MP3)<br>Audo File (MP3)<br>Inserto dana Ria (500 Bh<br>Reet)                                                                                               | Scoument- to Devideo C Video C Pitolo Alarm<br>Brane (R) thatas mump3                                                                                                    |  |
|                                                                                                    |                                                                                                    |  |
|                                                                                                    | and a second second sec |  |

### <u>การลบเนื้อหา</u>

การลบเนื้อหาไม่ว่าจะเป็นเว็บไซต์ เสียง วีดีโอ รูปภาพและสิ่งพิมพ์ จะต้องเข้ามาที่หน้าต่าง Content Management ซึ่งมีหัวข้อที่ผู้ใช้ได้สร้างไว้เท่านั้น โดยจะไม่สามารถลบหัวข้อของผู้ใช้อื่นสร้างไว้ได้

- 1. เลือกเนื้อหาที่ต้องการจะลบ
- 2. คลิกที่ไอคอน ጆ เพื่อทำการลบ จากนั้นจะมีหน้าต่างขึ้นมา

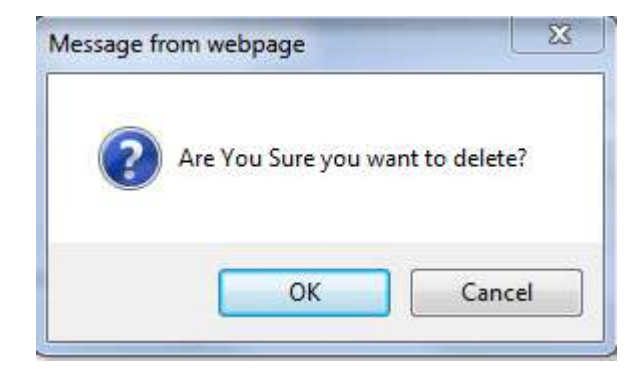

3. ให้คลิกที่ OK เพื่อยืนยันการลบ, Cancel เพื่อยกเลิก

<u>การตั้งค่าพิกัด GPS ของเนื้อหา</u>

- 1. คลิกที่ปุ่ม **ตั้งค่าพกัด GPS** จากนั้นใส่ค่าพิกัด Latitude และ Longitude ลงในช่อง
- คลิกที่ปุ่ม <u>มันทึกข่อมูล</u>

| 111111111111111111111111111111111111111                                                                                                    | dependent 7 of approximate WORR and a Reliant Mill                                                                                                    | จงหวดตาก                         |
|----------------------------------------------------------------------------------------------------|----------------------------------------------------------------------------------------------------|----------------------------------|
| 210005386 0 0001400 10                                                                                                    | er over i fentalise des norders en en en en en en en en en en en en en                                                                                                    | те <u>к</u> а -                  |
|                                                                                                    | -infertional two                                                                                                    | 16.895493                        |
| ายงอะเอียดที่บรูงน<br>เมริง                                                                                                    | รักษาสาร สักรรณ์การและสารสารไปการ "ค.ศ.1"                                                                                                    |                                  |
| าขับเรื่องๆ                                                                                                    | 10610003611 American Yes 1P Yes a 548 04/10/2011                                                                                                    | Longitude                        |
| iaດວາມນຳ (200 ລັວລັກປະເ)<br>ການເປັນເວັ້ນກຳ                                                                                                    | Show -                                                                                                    | มันทักธ์อนุล มค.อิก              |
| กระพ่อมีจะแขะเป็นระบได้สาม                                                                                                    | าาการสุดาสายเหลือเมืองกันเรื่องกันการสุดาราช                                                                                                    |                                  |
|                                                                                                    |                                                                                                    |                                  |
| SS Xeyword สารรับเนื้องาร์เ                                                                                                    | Terminafeortuthile RDI feet rev excellence 🖉 daet                                                                                                    | asutour rudininuina Facebook     |
| SSS Keywood ส่งเงินเนื้องหนึ่<br>การณ์ระกอบหลัก<br>Lao File nw (pg. git)                                                                                                    | Tamilafacristika itti kesi sis Kandgos 🥢 dari<br>Soserikunia 2001 (H 1742 pp                                                                                                    | asusour ruñañaina Facebook       |
| SSS Keyword davidaarda<br>roordisanaaavidan<br>lao File nw (pg. gel)<br>radawa Link saarne                                                                                                    | Tamviadisertaltalita Ittil feet ein planningena 🖉 dani<br>SopertHunter (F.O.d. 04 17.42.pg                                                                                                    | austour rufininini Facebook      |
| SSS Xaywood ส่งเงินเนื้องานี้<br>การประกอบหลัก<br>โอง File กาพ (pg. gd)<br>กรไปกน Link source<br>กรเสียงนิยายายในการสำ                                                                                                    | Tammianfasortattalita Ritti feed selv Marradgaren 🛛 🕅 diset<br>Sconentifianten di Oct. OA 17.42.jpg<br>Asemblia 595 Asti fazioaa. Asti siagafinfazioaa                                                                                                    | asuesum maifinalina Facebook     |
| SSS Xeywood ส่งเงินขึ้นหานี้<br>การประกอบหลัก<br>โอง File กาพ (pg. ge)<br>ารปัญช Link รองกาพ<br>กระบัน คราม องกาพ<br>กระบัน กระบบการปัญญา                                                                                                    | Tammianfasortattalita Ritti feed selv Marradgaren 🛛 🕅 disek<br>Soseentikunten di Ocal OA 17.42.jog<br>Annekiin Ses Anti Azakoaa Add dagarhifardaa                                                                                                    | assessor realization Facebook    |
| SSS Xaywood ส่งเงินส์องกลั<br>การประกอบหลัก<br>โอง File กาพ (pg. gd)<br>กรรับาย Link รองกาพ<br>เลยเพิ่มส์เหรองโองกางส์ก<br>กระสะเมืองของเริ่มการ<br>ได้ กระส โอง 1 กระสอง                                                                                                    | Terminefeortathilite Rith Feed eine Verreitgune 🕅 🕅 diet<br>Scoerrifweiser di Oct. OA 17.42.jpg<br>Annihite SPS Ant Raisons Add singefiniturelan<br>Document File Donaland O. Velan O. Rude O. Phate Jalam                                                                                                    | asuesuur muffenfisielmi Facebook |
| SSS รังกุษณฑ ล่างกันนั้นหนึ่<br>การประกอบหลัก<br>โลก File การ (pg. gf)<br>กรรับาย Link sserne<br>เมลูมพื้นสำหรอดไรการสัก<br>กระดอบโอกรอมเป็นกา<br>สามารถสาย (") เหตุสุด<br>สามารถสาย (") เหตุสุด<br>สามารถสาย (") เหตุสุด<br>สามารถสาย (") เป็น (") (") เป็นสุด<br>สามารถสาย (") เป็น (") (") เป็นสุด<br>สามารถสาย (") (") (") (") (") (") (") (") | Tamvia faor taltalia Itali Red niv Mannigana (U dani<br>Scenet Hunter (F Oct. 04 17 42 pg<br>forminis GFS Act Accions Act Scaperin Faceboo<br>Mannier File Developed (C Mass (C Flate) Room<br>(C A 42 (C Room) (C Mass (C Room) (C Room<br>(C Room) (C Room) (C Room (C Room) (C Room) | anatour radiolitaita Facebook    |

#### หมายเหตุ

โดยค่า Lat , Long สามารถอ้างอิงได้จาก Google Maps

## <u>การใช้งานฟังก์ชั่นในหน้าแสดงเนื้อหา</u>

### รูปแบบฟังชันก์การใช้งาน แบ่งเป็น 5 รูปแบบ ดังนี้

- การโพสต์ลงใน Twitter
- การโพสต์ลงใน Facebook
- การเพิ่มเข้าสู่หน้าหลัก
- การดูค่าพิกัดตำแหน่ง GPS
- การพิมพ์หน้าเนื้อหา (Print)

### การแชร์ข้อมูลไป Twitter จากหน้าแสดงเนื้อหา

- 1. คลิกที่ไอคอน 📴 Tweet เพื่อเข้าสู่หน้า twitter
- 2. หากยังไม่ได้ Login twitter จะสามารถทำการ Loginได้จากหน้าต่างนี้

| mini-lotagero) detet starofpro                                                                                                    | Li tuni di sate                                                                                                    | hanantele. 👷 albadirektelektele 🧭 kanature 🖓 elerti |
|----------------------------------------------------------------------------------------------------|----------------------------------------------------------------------------------------------------|-----------------------------------------------------|
|                                                                                                    | turnun" wés "آس" Li " unustiel Hindurs<br>کار المراجع المراجع الم<br>المراجع المراجع المراجع المراجع المراجع المراجع المراجع المراجع المراجع المراجع المراجع المراجع المراجع المراجع                                                                                                    | งนั้งหารถึงๆ ไหหมายนี้<br>http://www.com/           |
| effestivistieren fall n.e. Sonir gemeine<br>performensensetiktfortris<br>stilletiskel demonstration<br>ernervolgen vassen viskelinen som<br>ornervolgen vassen viskelinen som                                               | ferge of the deformation of the deformation of the | amarta-2508                                         |
| รับประโย และ แร่งของสามบุรสมมาย<br>โดยวินเสียมอยายม 2554 รี. การชับป<br>ส่วนกับไปเป็นสู่สายการสุดภาษา รับรินท<br>ส่วนกับเลยมายให้ของสายโอการสมกุป<br>ส่วนกับเลยมายให้ของสายโอการสมกุป<br>ส่วนกว่าชื่อาสปอบป้องหนักสามส่วนใน |                                                                                                    |                                                     |

## การแชร์ข้อมูลไป Facebook จากหน้าแสดงเนื้อหา

- 1. คลิกที่ไอคอน 🖪 แบ่งบันแฟสบัก เพื่อเข้าสู่หน้า Facebook
- 2. หากยังไม่ได้ Login Facebook จะสามารถทำการ Login ได้จากหน้าต่างนี้

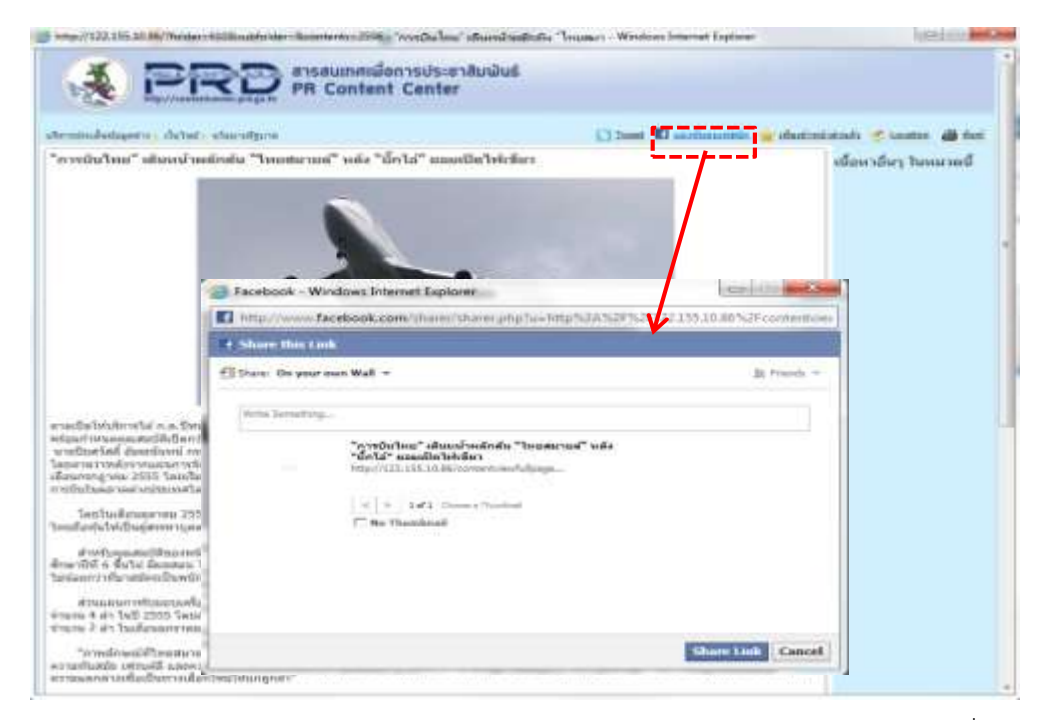

3. สามารถแสดงความคิด ผ่านกล่องแสดงความคิดเห็นผ่าน Facebook (ต้องระบุไว้ก่อนตอนเพิ่มข้อมูล)

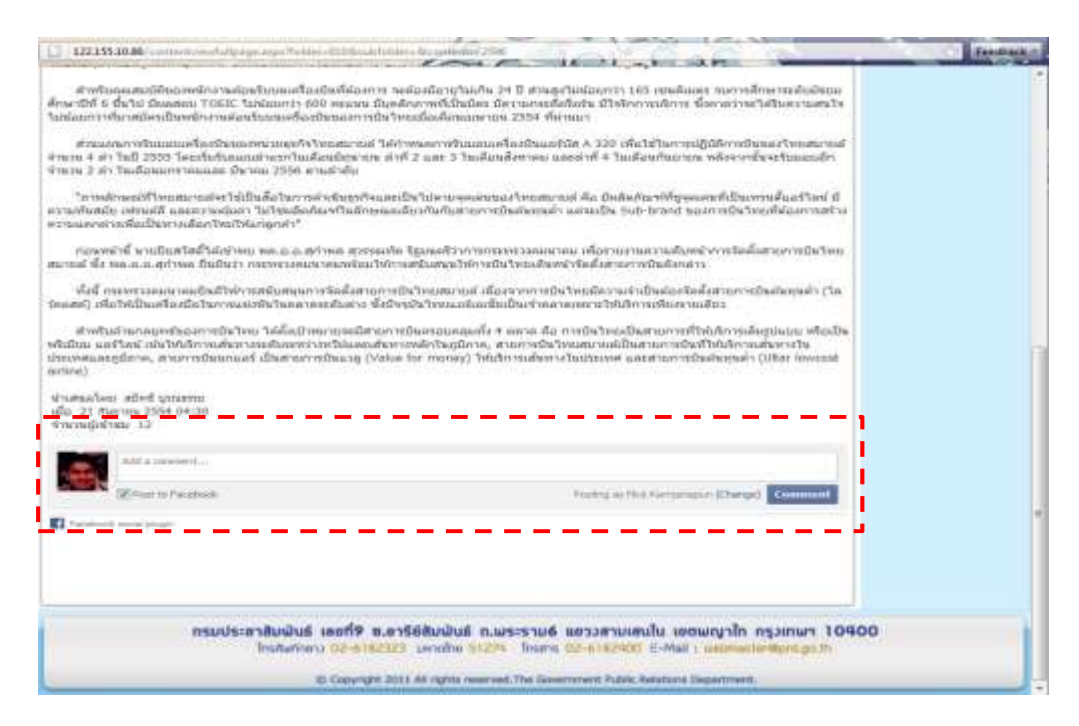

## การเพิ่มเนื้อหาเข้าไปเก็บไว้ที่หน้าส่วนตัว

การเพิ่มเนื้อหาเข้าหน้าส่วนตัวนี้ เป็นการสร้างจุดเชื่อมโยง(Link) ไปยังเนื้อหาที่เราสนใจ ทำให้สามารถ เปิดดูได้อย่างรวดเร็ว

- 1. คลิกที่ไอคอน 🎽 เท็มเข้าหน้าส่วนตัว
- จากนั้นคลิกที่ปุ่ม
   มันทึกข้อมูล
   เพื่อเพิ่มเข้าหน้าส่วนตัว

| umdelagers) detel staroligna                                                                                               | 1                                                                                                    | ) Tomat III anatomaticia                | ala distali 🖉 isostar 🍓 fi |
|----------------------------------------------------------------------------------------------------|----------------------------------------------------------------------------------------------------|-----------------------------------------|----------------------------|
|                                                                                                    |                                                                                                    | 1/                                      |                            |
| Windowsky Windowsky Windowsky                                                                                              |                                                                                                    |                                         |                            |
| 🥥 เพิ่มเข้าหน้าส่วนตัว - Window<br>🧔 http://122.155.10.86/mybookr                                                          | rs Internet Explorer<br>mark.aspx?c=2596&pu=1                                                                                                    |                                         |                            |
| 🥥 เพิ่มเข้าหน้าส่วนตัว - Window<br>🧐 http://122.155.10.86/mybookr                                                          | rs Internet Explorer<br>mark.aspx?c=2596&pu=1<br>เพิ่มเข้าหน้าส่วนตัว                                                                             |                                         |                            |
| (อี เพิ่มเข้าหน้าส่วนตัว - Window<br>(of http://122.155.10.86/mybookr<br>ข้อเนื้อหา "ก<br>หมวดข้อมูล บริ<br>หมวดข้อมูล บริ | rs Internet Explorer<br>mark.aspx?c=2596&pu=1<br>เพิ่มเข้าหน้าส่วนตัว<br>ารบินไทย" เดิมหน้าผลักดัน "ไทยสมาย<br>หารประเด็หม่อมูลข่าว/เว็บไซต์/นโบบ | มล์" หลัง "ปิ้คโอ่" ยอมเปิดใ<br>ยรัฐบาล | whitters                   |

## การดูสถานที่พิกัดของเนื้อหา

- 1. ถ้ามีการกำหนดพิกัด GPS ในเนื้อหาอย่างถูกต้อง จะมีลิงก์ 🚩 Location แสดงที่มุมขวาบน
- 2. คลิกที่ 🚩 Location จะแสดงสถานที่ตั้งในแผนที่ของ Google Maps

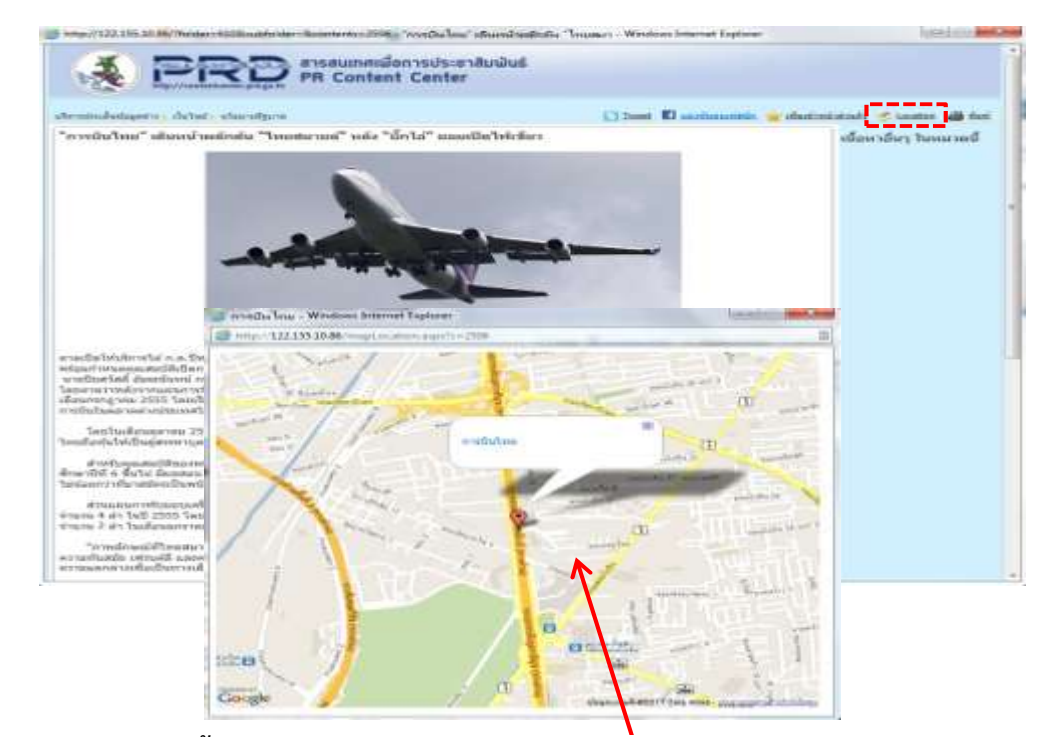

# การพิมพ์ (Print) หน้าเนื้อหา

- 1. คลิกที่ไอคอน 🖨 ทีมพั
- 2. กดปุ่ม Print

| minuladaperte ; defad ; starafgree                                                                                                    |                                                                                                    | 3 2mmt 🖬 anothenenistis. 😠 of | antinitation 🛫 Launtes 👪 fieri |
|----------------------------------------------------------------------------------------------------|----------------------------------------------------------------------------------------------------|-------------------------------|--------------------------------|
| า "คมาะและเรา เมืองกับหนึ่ง "และในมีหา                                                                                                    | nie "urla" mustikileities                                                                                                    |                               | เนื้อหาอีหรู ในหมายเป          |
|                                                                                                    | Denme (Quarter)<br>Select Protect<br>(Constant) For State PS<br>(Constant XPS Decument Writer<br>(Constant XPS Decument Writer<br>(Constant V) Define                                                                                                    | Parto Se Protespose           |                                |
| adal Malinetta e.a. Surir gunatur revolution<br>per internetation for a surir gunatur revolution<br>adaptive second second second second second second<br>internet code second second second second second<br>the second second second second second second<br>for the second second second second second second<br>for the second second second second second second<br>second second second second second second<br>for the second second second second second<br>second second second second second second<br>second second second second second second<br>second second second second second second<br>second second second second second second<br>second second second second second second<br>second second second second second second<br>second second second second second second<br>second second second second second second<br>second second second second second second<br>second second second second second second<br>second second second second second second<br>second second second second second second second<br>second second second second second second second<br>second second second second second second second<br>second second second second second second second<br>second second second second second second second<br>second second second second second second second<br>second second second second second second second<br>second second second second second second second<br>second second second second second second second<br>second second second second second second second second<br>second second second second second second second second<br>second second second second second second second second<br>second second second second second second second second second second<br>second second second second second second second second second second<br>second second seco | Loodon<br>Connet:<br>Page Ringe<br>& Al<br>© Steinson<br>© Pages<br>10 Fages<br>10 Fage | (And Series                   |                                |
| d who maintail has realise maintain and a faith of                                                                                                    | P                                                                                                    | en Cantal Auto                |                                |

### <u>การนำข้อมูลภายในระบบไปใช้ด้วยวิธี RSS feed</u>

### การนำ RSS feed ไปใช้กับเว็บอื่นๆ

 เปิดเว็บเบราเซอร์ เช่น Internet Explorer จากนั้นเข้าเว็บไซต์ตามที่อยู่เว็บไซต์ (URL) http://contentcenter.prd.go.th/rss หรือ คลิกที่แบนเนอร์ด้านล่างนี้ ในหน้าหลักของระบบ PRD Content Center

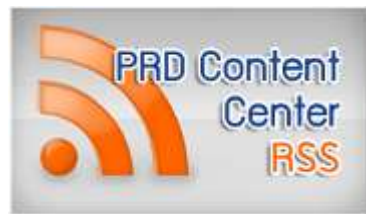

2. คลิกที่รูป 🔝 เพื่อเข้าสู่หน้าเนื้อหา RSS feed

| No.                                          |                                                              |                            | No. of Concession, Name               |
|----------------------------------------------|--------------------------------------------------------------|----------------------------|---------------------------------------|
| 100 H 100 Maps 122.155.10.9                  | Control D - # C X PRD CONTENT CENTER - TRAL                  | RSS Feed X                 | 0.00                                  |
| Admin Tool 2 PRD CON                         | TENT CENTER 🖹 RSS Feed 🟮 blogger имиктыкы 🍤 Twitter - Home 🔮 | Top Eleven - Be a Football |                                       |
| 0                                            |                                                              |                            |                                       |
|                                              | วะวูเสวลู: สารสนเทศเพื่อการประชาสิมฟันธ์                     |                            |                                       |
| total //contractor                           | PR Content Center                                            |                            |                                       |
| Contraction of the second                    |                                                              |                            |                                       |
| fla RSS                                      | หมวดข้อมูล                                                   | เงื่อนริษศาสน              | Les                                   |
| หารประเด็นของสูงข่าว เว็บไซด์<br>อนาอรีล     | ນຈີ່ທາແປຣເມລິ້ນພົວມູລຫ່າວ/ເວັ້ນໃຫລ່/ົນໃນນາຍຮັງນາອ            | າມັລນູຂອງໃນນານ             | 12                                    |
| ะนาสัมพันธ์ พัทยง                            | สามรินงานล่านข่าว/เว็บโซฟ/ท่าวประกาศัมพันธ์                  | ฟาสเอ                      | 63                                    |
| ลย่างเรื่อเรียด์ จ่าวเหตุการณ์ /<br>โดยการณ์ | สาเน็นงานสำหรักรุกเรื่อใจเสร็บกระดอกระบั / สถานการณ์         | ສາວວ່າ າດເງິນໃນຜ່ານ2       | 12                                    |
| อย่างเว็บโซฟ ข่าวภัยธพลายาต์                 | สาเริ่มภาพศึกษาว\วันโชพีข่าวสอดกษาดั                         | สาอช่างเว็บวิชตับ3         | 13                                    |
| อย่างเว็บใหห่ ข่าวประชาสัมพันธ์              | สาเป็นงานด้านขาว/เว็บใชด์/ข่าวประมาสัมพันธ์                  | สังอย่างเว็บไหล่           |                                       |
| ลข่างเสียง ข่าวเพลการย์ /<br>กนการย์         | สามมินงานส่วนต่าว/เสียง/ช่าวเหตุการณ์ / สถานการณ์            | สำสะทางเสียง62             |                                       |
| อย่างเสียง ข่าวสระรงนขาดี                    | สำหรับสาพพิกษยาว/เสียะ/ช่าวสัยะพระชาติ                       | ส่วอย่างเสียง03            |                                       |
| อย่างเสียง ข่าวประชาสัมพันธ์                 | สาเป็นงานส่านข่าว/เสียง/ข่าวประชาสัมพันธ์                    | สาลท่างเสียง               | 83                                    |
| ออ่างรูปภาพ ข่าวข่ระชาสืมพันธ์               | ส่านจินงานส่านข่าว/รูปภาพ/ข่าวประชาสัมพันธ์                  | diadiophinw                | 63                                    |
| อย่างวิดีโอ ข่าวเพตุการณ์ /<br>านการณ์       | สารจินงานสำหรักว/วิธีไม่/ช่าวเหตุการณ์ / สถานการณ์           | สวลก่างวิธีโอ02            | E                                     |
| ดข่างวิดีโอ ข่าวภัยระชมข่าดี                 | สำเน็นงานลำแข่าว/วีดีโล/ชาวภัยธรรมชาติ                       | ສຳລະກາວໃຫ້ໂລຍີ3            | 63                                    |
| อย่างวิดีโอ ข่าวประชาสมฟนช่                  | สำเห็นงานล้านข่าว/วีดีโอ/ข่าวประชาสัมพันธ์                   | สาอย่างวิดีไอ              | 833                                   |
| อย่างสื่อพื้นพี่ ข่าวประชาสัมพันธ์           | สำเน็นงานส่านขาว/สิ่งพิมพ์/ข่าวประชาสัมพินธ์                 | ส่วมบ่างสื่อพิมพ์          | 8                                     |
|                                              |                                                              |                            |                                       |
|                                              |                                                              |                            |                                       |
|                                              |                                                              |                            | - L - J                               |
|                                              |                                                              |                            | · · · · · · · · · · · · · · · · · · · |

3. คัดลอกที่อยู่เว็บไซต์ (URL) เพื่อนำไปใช้ เช่น http://contentcenter.prd.go.th/rssfeed.aspx?Rss=26

#### ้คัดลอก URL นี้เพื่อ นำไปใข้ /122.155.10.86/msteed.acpv?Hs - 6 X D http: O PR 🎄 🕘 Admin Taol 🖉 PRD CONTENT CENTER - 🚊 🗑 RSS Feed 🤢 blogger 📖 🛪 Twitter - Home 🌒 Top Eleveri - Be a Football. Displaying 4/4 บริหารประเดิมข้อมูลข่าว เว็บไซต์ นโยบายรัฐ You are viewing a feed that contains frequently updated content. When you subscribe to a feed, it is added to the Common Feed List. Updated information from the feed is automatically downloaded to your computer and can be viewed in Internet Explorer and other programs. Learn more about feeds. • All & Subscribe to this feed Sort by: · Date Title "การบินไทย" เดินหน้าผลักดัน "ไทยสมายล์" หลัง "บิ๊กไอ่" ขอมเปิดไฟเขียว 1 materia 2054 (0.16) 47 🔸 คาดเมื่อให้บริการใต้ ก.ค.มีพน่า ชูจุดเด่นต่างจากโตว์ดอสต์ เน่นความคุ้มค่า-พันสมัย เครียมเมื่อรับนักมัน 40 คน แลร์ 100 คน ค.ค.นี้ คาดแห่ ສວັດຈະເຫັບນ ພຣ້ອມກຳຫາເດດູແສນນັ້ທີ່ເປີດກວ່າຈ ปชป.ตั้ง"กรณ์"ดัดตามและประเมินนโยบายรัฐบาล 6 matina 2554, 0134/33 🔹 พรรคประชาธิปัตย์ แต่งตั้ง นายกรณ์ จาดีกวณัช ติดตามและประเมินหวัยบายรัฐบาด ขณะที่ทั่วหน้าพรรคเตรียมแสดงวิสัยพัศน์ทัศทางอนาคต และบทบาทของอาเซียนในการะเศรษฐกิจ การเมืองใหม่ของโลก ที่ฟิลิปปันด์ พรุ่งนี้ ประชุมรัฐสกาลกีปรายนโยบายรัฐบาลต่อบ่ายนี้ й налии 2554 0/16/19 🔿 ประชานรัฐสภา นัคประชุมร่วมกันของรัฐสภาค่อเป็นวันที่ 3 ช่วงน่ายวันนี้ หลังวานนี้เกิดบัญหาองค์ประชุมไม่ครบ ผู้ว่าฯ ดาก สังทุกหน่วยวางแผนสนองนโยบาย "รบ.ปู 1" 6 kalwa 2554 0.16-09 🏓 ดาก-พ่อเมืองมอบนโยมายให้ส่วนราชการ-อปท.-ภาคเอกชน วางแผนงานให้สอดคล่องกับนโยมายรัฐบาด "ปู 1"

หมายเหตุ

รายชื่อ RSS ที่ปรากฏ สร้างโดยผู้ดูแลระบบ หากต้องการเพิ่มเติม หรือมีข้อซักถามกรุณา
 ติดต่อที่ ศสช. โทร 0-2618-2323 ต่อ 1010, 1013